# CE

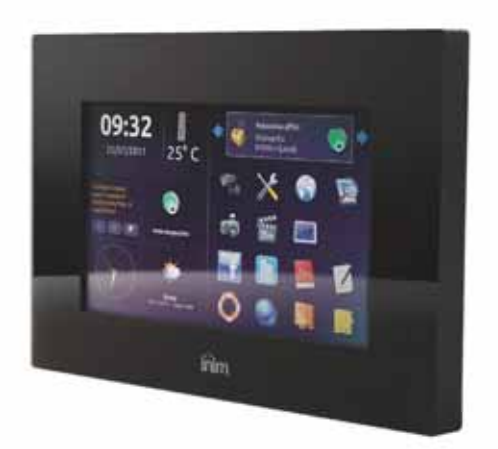

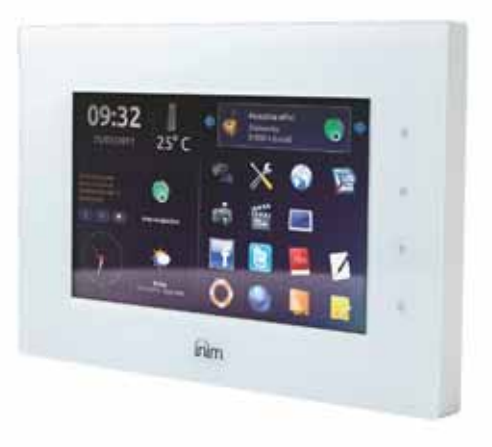

### **Evolution** Dispositivo multimediale per controllo domotico dei sistemi SmartLiving

Manuale di installazione e programmazione

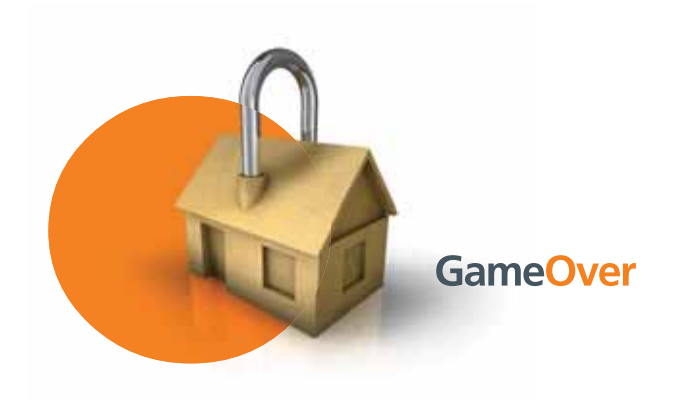

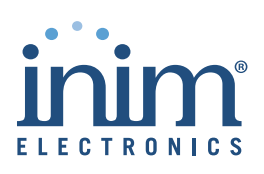

INIM Electronics s.r.l. garantisce un prodotto privo di difetti di materiali o lavorazione per un periodo di 24 mesi dalla data di produzione. Considerato che INIM Electronics s.r.l. non installa direttamente i prodotti qui indicati, e dato che questi prodotti possono essere usati congiuntamente a prodotti non fabbricati dalla INIM Electronics, INIM Electronics non può garantire la prestazione dell'impianto di sicurezza. Obbligo e responsabilità del venditore sono limitati alla riparazione o sostituzione, a sua discrezione, di prodotti non adeguati alle specifiche indicate. In nessun caso INIM Electronics s.r.l. si ritiene responsabile verso il compratore o qualsiasi altra persona per eventuali perdite o danni, diretti o indiretti, conseguenti o incidentali, compresi, senza alcuna limitazione, tutti i danni per perdita di profitti, merci rubate, o

inin

limitazione, tutti i danni per perdita di profitti, merci rubate, o richieste di risarcimento da parte di altri causate da merci difettose o altrimenti derivate da un impropria, errata o altrimenti difettosa installazione o uso di questi prodotti.

La garanzia copre solo difetti che risultano da un uso adeguato del prodotto. Non copre:

- Uso improprio o negligenza
- Danneggiamento causato da fuoco, inondazioni, vento o fulmini
- Vandalismo
- Usura

INIM Electronics s.r.l. si assume la responsabilità, a sua discrezione, di riparare o sostituire qualsiasi prodotto difettoso. Un uso improprio, in specie un uso per motivi diversi da quelli indicati in questo manuale, invaliderà la garanzia. Per informazioni più dettagliate circa la garanzia, fare riferimento al rivenditore.

INIM Electronics s.r.l. non è responsabile di eventuali danni provocati da un uso improprio del prodotto.

L'installazione e l'utilizzo di questi prodotti devono essere permessi solo a personale autorizzato. In particolare l'installazione deve seguire strettamente le istruzioni indicate in questo manuale.

Le informazioni contenute in questo documento sono proprietà esclusiva della INIM Electronics s.r.l.. Nessuna riproduzione o modifica è permessa senza previa autorizzazione della INIM Electronics s.r.l.

Tutti i diritti sono riservati.

### Garanzia

#### Limitazione di responsabilità

Copyright

### inim Evolution

# Indice dei contenuti

|            | Garanzia                               | 2  |
|------------|----------------------------------------|----|
|            | Limitazione di responsabilità          | 2  |
|            | Copyright                              | 2  |
|            | Indice dei contenuti                   | 3  |
|            | Circa questo manuale                   | 5  |
| 0-1        | Terminologia                           | 5  |
| 0-2        | Convenzioni grafiche                   | 5  |
| Capitolo 1 | Informazioni generali                  | 6  |
| 1-1        | Dati del costruttore                   | 6  |
| 1-2        | Descrizione del prodotto e dei modelli | 6  |
| 1-3        | Documentazione fornita                 | 6  |
| Capitolo 2 | Descrizione del dispositivo            | 7  |
| 2-2        | Descrizione                            | 8  |
| 2-3        | Tasti capacitivi                       | 11 |
| 2-4        | Uscite                                 | 11 |
| 2-5        | Pulsante hard reset                    | 12 |
| 2-6        | Contenuto della scatola                | 12 |
| Capitolo 3 | Installazione                          | 13 |
| 3-1        | Condizioni ambientali                  | 13 |
| 3-2        | Fissaggio a muro                       | 13 |
| 3-3        | Collegamento dell'alimentazione        | 13 |
| 3-4        | Collegamento a reti LAN                | 14 |
| 3-5        | Collegamento alla centrale SmartLiving | 15 |
| Capitolo 4 | Prima accensione                       | 16 |
| Capitolo 5 | Uso della Evolution                    | 17 |
| 5-1        | Home page                              | 17 |
| 5-2        | Dati ambientali                        | 17 |
| 5-3        | Widget                                 | 18 |
| 5-4        | Banner di stato                        | 18 |
| 5-5        | Pulsanti                               | 20 |
| 5-6        | Registro eventi                        | 22 |

| <b>Evolution</b>         |                                                                       |      | Manuale di Insta |
|--------------------------|-----------------------------------------------------------------------|------|------------------|
| 5-7                      | Mappe grafiche                                                        |      | 24               |
| Capitolo 6               | Programmazione                                                        |      |                  |
| 6-1<br>6-2               | Il software EvoPro                                                    |      |                  |
| 6-3                      | Il software EvoLight                                                  |      |                  |
| Capitolo 7<br>7-1<br>7-2 | Errori e guasti<br>Segnalazioni di malfunzioname<br>Evento sabotaggio | ento |                  |
| Appendice                | A Pulsanti ed icone ricorrer                                          | nti  | 33               |
| Appendice                | B Stato centrale SmartLivir                                           | ng   | 34               |
| Appendice                | C Codici d'ordine                                                     |      | 37               |
|                          |                                                                       |      |                  |
|                          | Note                                                                  |      | 39               |

### CIRCA QUESTO MANUALE

inim

DCMIINI0EVO CODICE DEL MANUALE

2.00 REVISIONE

### Terminologia 0-1

| Se non specificato altrimenti, fa riferimento alla Evolution.                                                              | DISPOSITIVO                                  |
|----------------------------------------------------------------------------------------------------|----------------------------------------------|
| Fa riferimento alla centrale anti-intrusione del sistema di sicurezza SmartLiving.                                         | CENTRALE                                     |
| Fanno riferimento alle direzioni così come percepite da un operatore di fronte al prodotto montato.                        | SINISTRA, DESTRA,<br>DIETRO, SOPRA,<br>SOTTO |
| Fare clic per scegliere sull'interfaccia un elemento tra tanti (menu a tendina, caselle di opzione, oggetto grafico, ecc). | SELEZIONARE                                  |
| Premere/schiacciare un pulsante/tasto sul display.                                                                         | PREMERE                                      |

### Convenzioni grafiche 0-2

Le seguenti sono le convenzioni grafiche adottate nel testo di questo manuale:

| Convenzioni                                                      | Esempio                                      | Descrizione                                                                                                    |  |
|------------------------------------------------------------------|----------------------------------------------|----------------------------------------------------------------------------------------------------|--|
| Testo in corsivo Vedi <i>paragrafo 0-2 Convenzio</i><br>grafiche |                                              | Indica il titolo di un capitolo, sezione,<br>paragrafo, tabella o figura in questo o in<br>altri manuali indicati |  |
| <testo></testo>                                                  | <testo> #<codice utente=""></codice></testo> |                                                                                                    |  |
| [Lettera maiuscola]                                              | [A]                                          | Rappresentazione simbolica di una parte<br>dell'apparato o di un oggetto a video                                  |  |
| Pulsante                                                         | <b>1</b>                                     | Tasti del display                                                                                                 |  |

Le note contengono informazioni importanti, evidenziate al di fuori del testo a cui si riferiscono.

Le indicazioni di attenzione indicano delle procedure la cui mancata o parziale osservanza può produrre danni al dispositivo o alle apparecchiature collegate. Nota Bene

ATTENZIONE!

# **Capitolo 1**

#### INFORMAZIONI GENERALI

inim

### Dati del costruttore 1-1

| INIM Electronics s.r.l.           |
|-----------------------------------|
| Via Fosso Antico - Centobuchi     |
| 63076, Monteprandone (AP) - Italy |
| +39 0735 705007                   |
| +39 0735 704912                   |
| info@inim.biz                     |
| www.inim.biz                      |
|                                   |

Il personale autorizzato dal costruttore a riparare o sostituire qualunque parte del sistema, è autorizzato ad intervenire solo su dispositivi commercializzati con il marchio INIM Electronics.

#### Descrizione del prodotto e 1-2 dei modelli

| Descrizione: | Dispositivo<br>domotico                   | multimediale                          | per controllo                     |
|--------------|-------------------------------------------|---------------------------------------|-----------------------------------|
| Modelli:     | Evolution/G:<br>SmartLiving,<br>e Wifi.   | controllo domoti<br>multimedia, inter | co dei sistemi<br>faccia Ethernet |
|              | Evolution/S:<br>SmartLiving,<br>Ethernet. | controllo domoti<br>multimedia        | co dei sistemi<br>e interfaccia   |

### Documentazione fornita 1-3

- Manuale di installazione (questo manuale)
- Manuale utente

I manuali sono regolarmente forniti con l'apparato. Per ordinarne ulteriori copie contattate gli uffici di INIM Electronics e fate riferimento al numero d'ordine riportato in *Appendice C, Codici d'ordine.* 

# Capitolo 2

### DESCRIZIONE DEL DISPOSITIVO

### Caratteristiche

#### Monitor touch-screen da 7 pollici

- 4 tasti capacitivi retroilluminati
- Sensore di prossimità
- Termometro
- Altoparlante
- Lettore di MicroSD card (scheda non fornita)
- Connessione Ethernet RJ45
- Connessione WiFi (solo per Evolution/G)
- 5 uscite attivabili
- Uscita relè
- Antiapertura ed antistrappo
- Software precaricato di gestione dell'interfaccia grafica in ambiente Linux EvoSuite
- Software di programmazione per l'installatore EvoPro
- Software di configurazione per l'utente EvoLight
- Scatola per montaggio ad incasso fornita
- Alimentatore opzionale 14 Volt, 1 A (IPS12015DT)
- Batteria di backup opzionale
- Pennino per display fornito
- Gestione di fino a 10 centrali SmartLiving
- Zone centrali SmartLiving: visualizzazione stato, inclusione, esclusione
   INTRUSIONE
- Uscite centrali SmartLiving: visualizzazione stato, attivazione, disattivazione
- Uscite Evolution: visualizzazione stato, attivazione, disattivazione
- Aree centrali SmartLiving: visualizzazione stato, inserimento, disinserimento
- Lettura registro eventi centrali SmartLiving
- Gestione di mappe grafiche
- Attivazione scenari su centrali SmartLiving
- Gestione di installazioni multiple
- Gestione di fino a 16 telecamere IP
- Gestione multimediale di eventi su centrale SmartLiving con visualizzazione di testo, immagini fisse, immagini da webcam, file audio e possibilità di effettuare azioni contestuali
- Gestione eventi causa/effetto su centrali SmartLiving distinte
- Home page programmabile
- Uso di fino a 4 widget

FUNZIONALITÀ

DOMOTICHE

**FUNZIONALITÀ** 

#### FUNZIONALITÀ MULTIMEDIALI

CARATTERISTICHE GENERALI

2-1

inim

- Uso di fino a 8 pulsanti collegabili con azioni domotiche
- Pulsanti predefiniti facebook e twitter
- Orologio analogico
- Meteo
- Slideshow
- Lettore RSS
- Riproduzione audio
- Riproduzione video
- Funzione photoframe
- Browser web
- Tastiera qwerty

### Descrizione

### 2-2

Sul retro del fondo della Evolution è posizionata l'etichetta dei dati di targa, come quella riportata a fianco.

Forniamo di seguito le caratteristiche tecniche dei dispositivi e la descrizione delle parti:

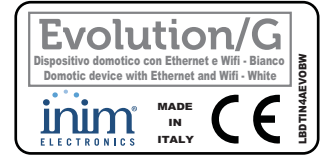

#### Tabella 1: Caratteristiche tecniche

inim

| Modelli                                                       | Evolution/S                           | Evolution/G                    |
|---------------------------------------------------------------|---------------------------------------|--------------------------------|
| Tensione - nominale di uscita                                 | 13,8V                                 |                                |
| Tensione - range di funzionamento                             | 11 -                                  | 16 V                           |
| Assorbimento massimo                                          | 0,3A                                  | 0,5A                           |
| Massima corrente per morsetto +AUX                            | 400 mA                                |                                |
| Alimentatore                                                  | 14 V - 1 A                            |                                |
| Batteria tampone                                              | Piombo 12V, 800mAh                    |                                |
| WiFi                                                          | Non disponibile                       | 802.11b/g<br>Antenna integrata |
| Display                                                       | LCD TFT RGB 7.0 inch<br>800X480 pixel |                                |
| Dimensioni Evolution (L x A x P)                              | 21,8 x 14,2 x 3,5 cm                  |                                |
| Dimensioni scatola d'incasso (L x A x P) 21,4 x 12,9 x 5,4 cm |                                       | 9 x 5,4 cm                     |
| Peso                                                          | 570 g                                 |                                |

#### Tabella 2: Evolution - descrizione delle parti

| Α | Display            |
|---|--------------------|
| В | Tasti capacitivi   |
| С | Sede per pennino   |
| D | Ganci di chiusura  |
| Е | Vite di sicurezza  |
| F | Fori di fissaggio  |
| G | Apertura passacavi |
| Н | PCB                |
| I | Switch antistrappo |
|   |                    |

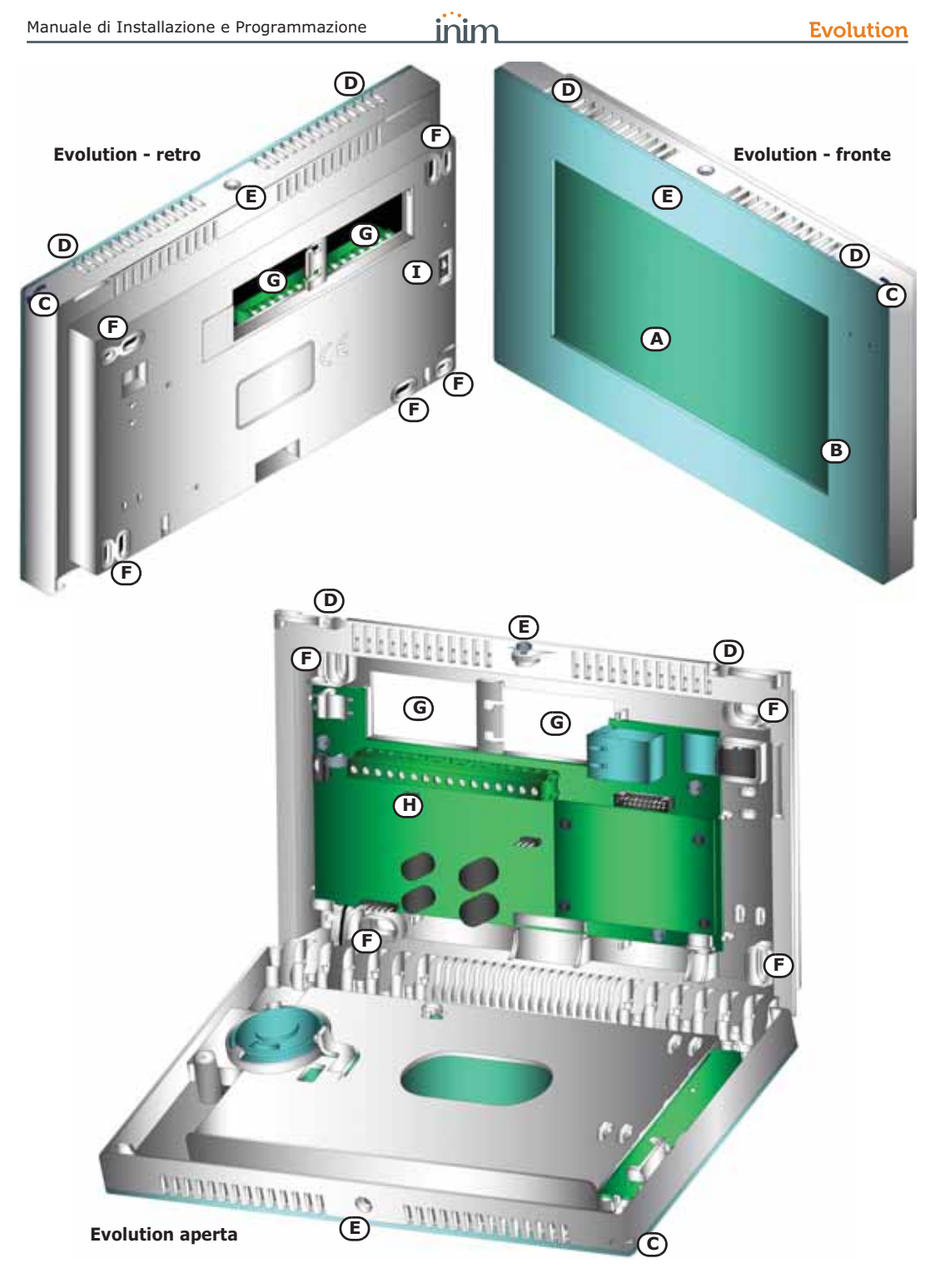

**Evolution - PCB** 

#### Tabella 3: PCB - descrizione delle parti

| Α | Terminali                          |  |  |  |  |
|---|------------------------------------|--|--|--|--|
| В | Switch antiapertura                |  |  |  |  |
| С | Connettore batteria                |  |  |  |  |
| D | Connettore ethernet                |  |  |  |  |
| E | Connettore per micro-SD card       |  |  |  |  |
| F | Connettori per ponticello per relè |  |  |  |  |
| G | LED blu e giallo di attività       |  |  |  |  |
| Н | Sensore di temperatura             |  |  |  |  |
| I | Pulsante di hard reset             |  |  |  |  |

#### Tabella 4: Morsettiera

| + 14 -                                                   | Morsetti di ingresso dell'alimentazione       |  |  |  |
|----------------------------------------------------------|-----------------------------------------------|--|--|--|
| + D S -                                                  | Morsetti per il collegamento dell'I-BUS       |  |  |  |
| +AUX                                                     | Morsetto di alimentazione ausiliaria da 12V   |  |  |  |
| T1 T2 T3<br>T4 T5                                        | Morsetti dei terminali T1, T2, T3, T4 e T5    |  |  |  |
| Morsetto del negativo dell'alimentazior<br>(massa o GND) |                                               |  |  |  |
| COM NC<br>NO                                             | Morsetti degli scambi liberi dell'uscita relé |  |  |  |

#### Tabella 5: Incasso - ipotesi d'assemblaggio

| Α | Scatola di incasso |
|---|--------------------|
| В | Alimentatore       |
| С | Batteria di backup |
| D | Fori di fissaggio  |

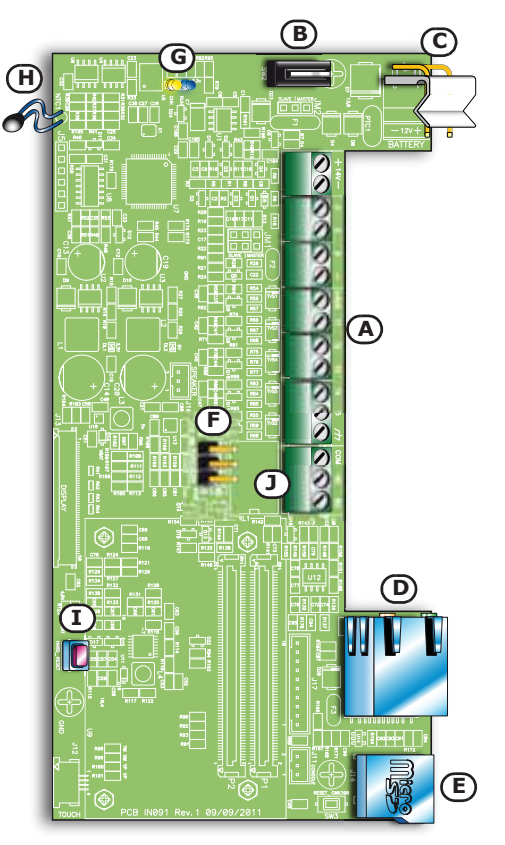

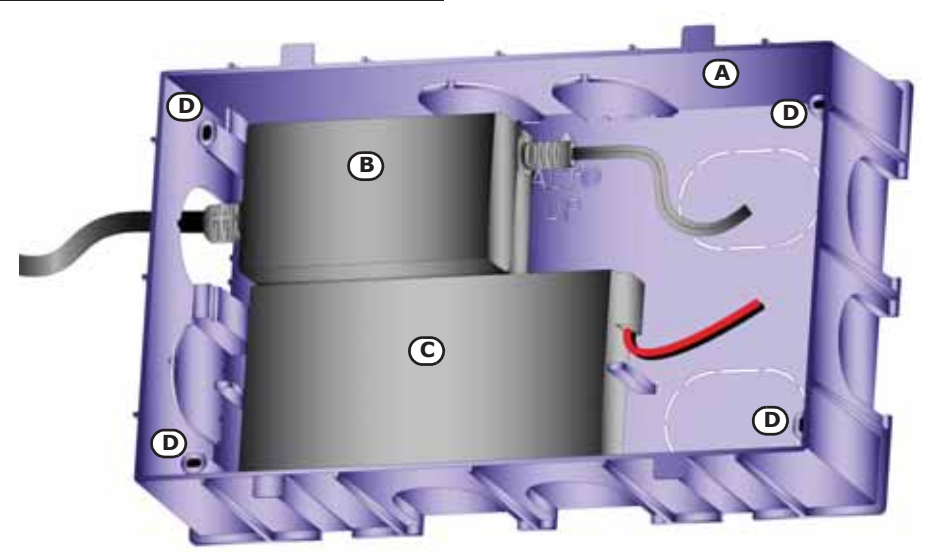

inim

### Tasti capacitivi 2-3

Uscite

Evolution mette a disposizione dell'utente 4 tasti capacitivi disposti al lato destro del display (tabella 2, B).

Ouesti tasti hanno un doppio utilizzo:

- tasto normale, col semplice tocco in corrispondenza di questo •
- supertasto, con un tocco prolungato

Ad ogni tasto, in entrambe gli utilizzi, l'installatore può associare una funzione o un comando da programmazione (vedi paragrafo 6-2-2 Sezioni di configurazione).

#### Evolution è dotata di punti di uscita elettrici in corrispondenza dei terminali T1, ..., T5 e di un relè (tabella 3, A) per l'attivazione/ disattivazione di un dispositivo di segnalazione o azionamento. Ogni uscita può essere attivata in abbinamento alla pressione di un pulsante, a display o capacitivo (tabella 2, B), o in conseguenza del riconoscimento di eventi.

La programmazione delle uscite (vedi paragrafo 6-2-2 Sezioni di configurazione) prevede le seguenti opzioni:

Ogni uscita è di default bistabile (una volta attivata, richiede un comando esplicito per essere disattivata).

Da programmazione la si può rendere monostabile, per cui è necessario definire il tempo di attivazione, in secondi alla scadenza del quale l'uscita si disattiva; in caso di un'ulteriore attivazione durante una in corso, l'opzione "Retrigger" permette l'azzeramento e il re-inizio del tempo di attivazione.

Quando l'uscita viene attivata, genera una frequenza di 1 Khz. E' **BUZZER (BEEP)** utile per pilotare direttamente un buzzer.

Quando l'uscita viene attivata, genera un'intermittenza di 0.5 secondi ON e 0.5 secondi OFF. E' utile per pilotare un segnalatore (BLINK) luminoso che lampeggia.

Opzione che definisce lo stato dell'uscita quando è a riposo.

### **CHIUSA**

#### Ponticello relè 2-4-1

Evolution è dotata di connettori per l'inserimento di un ponticello per l'esclusione dell'uscita relè (tabella 3, F). Sono possibili due posizioni differenti:

- Posizione "RUN", di default, uscita relè inclusa
- Posizione "SERV", uscita relè esclusa

La posizione "SERV" esclude l'uscita relè e ne inibisce il cambio di stato a fronte di gualsiasi evento che possa essere stato abbinato da programmazione.

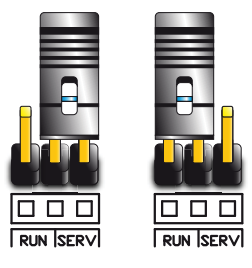

#### USCITA MONOSTABLI F

2-4

LAMPEGGIANTE

NORMALMENTE

### Pulsante hard reset 2-5

inim

Il pulsante di hard reset (tabella 3, I) ha una doppia funzione, a seconda di come viene premuto:

- Se premuto brevemente, attiva un riavvio dell'interfaccia grafica e un aggiornamento del sistema.
- Tenuto premuto per almeno 10 secondi, la Evolution si riavvia con la programmazione fornita di fabbrica.

Contenuto della scatola 2-6

All'interno della scatola troverete:

- Dispositivo Evolution
- Pennino per display inserito
- Scatola di incasso
- Bustina contenente:
  - •• 10 resistenze 1/4W 5% 3K9Ω
  - •• 10 resistenze 1/4W 5% 6K8Ω
  - 1 vite autofilettata zincata 3X9,5mm per la chiusura del coperchio
  - •• 4 viti autofilettate zincate 3,5X13mm per il fissaggio della scatola da incasso
- Manuale per l'utente
- CD per l'utente, contenente:
  - •• Software di configurazione per l'utente EvoLight
  - •• dotnetfx.exe, setup di .NET Framework
  - •• Manuale per l'utente, in pdf
- CD per l'installatore contenente:
  - •• Software di programmazione per l'installatore EvoPro
  - •• dotnetfx.exe, setup di .NET Framework
  - •• Manuale per l'utente, in pdf
  - •• Manuale per l'installatore, in pdf

L'imballo non contiene (articoli da comprare separatamente; vedi *Appendice C, Codici d'ordine*):

- Batteria tampone
- Alimentatore

# Capitolo 3

### INSTALLAZIONE

inim

### Condizioni ambientali 3-1

Tutti i modelli di Evolution non devono essere installati all'esterno ed operano nelle seguenti condizioni ambientali:

- Temperatura:da -10° a +40°C
- Umidità massima:75% (senza condensazione)
- Classe ambientale:II

### Fissaggio a muro 3-2

Per l'installazione della Evolution si consiglia una posizione che soddisfi le esigenze dell'utente e sia conforme alle indicazioni da normativa.

- 1. Predisporre la parete per l'incasso facendo attenzione a non creare danni a tubature, condotte del gas, canalizzazioni elettriche, ecc.
- 2. Inserire la scatola di incasso fornita (*tabella 5, A*) nell'incavo della parete e fissarla.
- 3. Far passare i cavi all'interno dei fori passacavo preformati più opportuni all'installazione.
- 4. Posizionare all'interno della scatola la batteria tampone e l'alimentatore della Evolution nella posizione più opportuna al passaggio dei cavi .
- 5. Collegare alla rete l'alimentatore.
- 6. Aprire la scatola della Evolution togliendo la vite di chiusura (*tabella 2, G*) e facendo pressione sui ganci di chiusura (*tabella 2, F*).
- 7. Far passare i cavi attraverso i fori passacavo sulla base della Evolution (*tabella 2, I*).
- 8. Fissare l'Evolution alla scatola d'incasso attraverso i fori di fissaggio (*tabella 2, H* e *tabella 5, D*) con le viti fornite.
- 9. Fare attenzione che, una volta fissata l'Evolution, il microswitch di antistrappo ( $tabella\ 2,\ I$ ) sia ben chiuso.
- 10. Effettuare tutti i collegamenti.
- 11. Chiudere l'Evolution.

### Collegamento 3-3 dell'alimentazione

Evolution può essere alimentata da tre sorgenti differenti, che possono essere utilizzate, e quindi collegate, singolarmente o contemporaneamente.

Per l'alimentazione dalla rete bisogna procurarsi un alimentatore ALIMENTAZIONE DI (tabella 5, B) per cui prevedere una linea separata derivata dal RETE 230V A.C. 50HZ quadro elettrico di distribuzione. Tale linea deve essere protetta da dispositivi di sezionamento e di protezione in conformità con le normative locali.

L'impianto di terra del sito deve essere realizzato secondo le norme viaenti.

Durante il collegamento alla sorgente primaria, prestare la massima cautela. Pericolo di folgorazione.

Collegare l'alimentatore (già collegato alla rete), ai morsetti "+ 14 -" dei terminali del PCB (tabella 3, A), facendo attenzione a rispettare polarità dei cavi. L'alimentatore provvederà a fornire le l'alimentazione alla Evolution, ai dispositi collegati alle uscite di questa e a ricaricare la batteria tampone.

La linea I-BUS per la connessione diretta con una centrale I-BUS SmartLiving fornisce anche una tensione di 12V tramite i morsetti "+" e "-" dei terminali di collegamento I-BUS disponibili sul PCB (tabella 3, A). Questa tensione fornisce l'alimentazione alla Evolution, ai dispositi collegati alle uscite di guesta e a ricaricare la batteria tampone.

Il collegamento della batteria tampone (tabella 5, C) deve essere BATTERIA TAMPONE effettuato tramite il connettore sul PCB (tabella 3, C) e l'apposito cavo fornito e provvisto di 2 faston all'estremità.

Prestare la massima attenzione nel rispettare la polarità della batteria: - cavo nero= negativo - cavo rosso= positivo

La batteria al piombo costituisce la sorgente di alimentazione secondaria che provvede ad alimentare la Evolution ed i dispositivi collegati alle uscite di questa quando non è presente la sorgente di alimentazione primaria, sia questa fornita da alimentatore o da I-BUS o da entrambi.

#### 3-4 Collegamento a reti LAN

Evolution si interfaccia con l'esterno (centrali SmartLiving, internet e PC) grazie alla possibilità di connettersi a reti LAN, siano gueste ethernet o WiFi.

E' quindi indispensabile in fase di configurazione della rete LAN indicare i sequenti parametri propri della Evolution:

- indirizzo IP
- Gateway .
- Netmask .
- DNS

Per collegarsi ad una ethernet è sufficiente inserire un cavo UTP con ETHERNET connettori RJ45 nel connettore apposito sul PCB (tabella 3, D).

**ATTENZIONE!** 

**ATTENZIONE!** 

Di default la Evolution è configurata con accesso via ethernet, quindi la prima connessione va fatta utilizzando esclusivamente questo tipo di rete I AN.

Il collegamento ad una rete LAN WiFi è possibile solo per il modello **WIFI** Evolution/G. Questo avviene tramite router o access point WiFi, impostando in fase di configurazione i seguenti parametri, che garantiscono l'accesso:

- SSID .
- tipo di crittografia
- password

#### **Collegamento alla centrale** 3-5 SmartLiving

Evolution, qualora sia utilizzata come estensione del sistema SmartLiving, si connette alle centrali tramite rete LAN.

Se si vuole utilizzare la rete LAN, sia questa ethernet o WiFi, le **RETE LAN** centrali SmartLiving devono essere dotate di una scheda di interfaccia LAN, come SmartLAN/G o SmartLAN/SI.

Successivamente, è necessario identificare in fase di configurazione quale delle centrali presenti sia da considerare come "locale".

Per le specifiche delle connessioni sopra indicate, si rimanda ai manuali di installazione della centrale SmartLiving e delle schede SmartLAN.

Se una gualungue delle centrali collegate su Evolution viene programmata, è necessario riavviare tutte le Evolution collegate a questa centrale. Per il riavvio della Evolution si rimanda al paragrafo 2-5 Pulsante hard reset e alla tabella 9, Impostazioni avanzate.

Nota Bene

# Capitolo 4

### PRIMA ACCENSIONE

inim

Alla prima accensione della Evolution, tutti i parametri vengono inizializzati ai valori di default (dati di fabbrica).

Secondo tali impostazioni la Evolution non risulta come parte di un sistema, ma funzionante stand-alone, senza collegamenti con centrali o periferiche. Sarà quindi opportuno operare una programmazione per la configurazione del sistema successivamente all'installazione e al primo avvio; si raccomanda, perciò, di seguire la procedura descritta di seguito.

- 1. Fissare al muro la Evolution.
- 2. Cablare tutti i dispositivi del sistema (centrali e dispositivi al BUS o alla rete ethernet).
- 3. Collegare i cavi alla Evolution (BUS, LAN).
- 4. Collegare le uscite della Evolution.
- 5. Collegare l'alimentatore, se presente.
- 6. Collegare la batteria tampone, se presente.
- La Evolution si accende e inizia la fase di calibrazione del display; compare la scritta:

#### Evolution touchscreen calibration Touch crosshair to calibrate

Compare assieme l'icona del mirino **E**, che bisogna toccare con il pennino in dotazione per 5 volte per concludere la fase di calibrazione.

Durante questa operazione, non toccare nessuna altra parte del display al di fuori del mirino, a meno di non fallare l'intera calibrazione.

Al termine di questa fase compariranno delle schermate d'attesa durante il caricamento dei dati ed infine la Evolution si avvia attivando la home page.

- 8. Impostare tutti i parametri della Evolution.
- 9. Impostare tutti i parametri e configurare tutti i dispositivi del sistema.

Di default la Evolution ha impostata la connessione via ethernet, quindi la prima configurazione va fatta utilizzando esclusivamente questa connessione.

ATTENZIONE!

Nota Bene

#### **Evolution**

# Capitolo 5

### **USO DELLA EVOLUTION**

inim

La fruizione della Evolution è possibile tramite il display RGB touchscreen ed i pulsanti capacitivi posti a destra del display.

L'utente può navigare all'interno del "sistema Evolution" grazie all'utilizzo di pagine, icone per segnalazioni di tutti i dispositivi connessi e pulsanti sui cui "cliccare" per la navigazione o per l'attivazione di comandi.

In appendice forniamo una lista di icone e pulsanti che possono comparire in più pagine mantenendo la stressa proprietà (vedi *Appendice A, Pulsanti ed icone ricorrenti*).

### Home page 5-1

La pagina iniziale (home page) è la prima visualizzazione a display, dopo il primo avvio della Evolution, su cui compaiono tutte le segnalazioni per l'utente. Si presenta divisa in quattro sezioni:

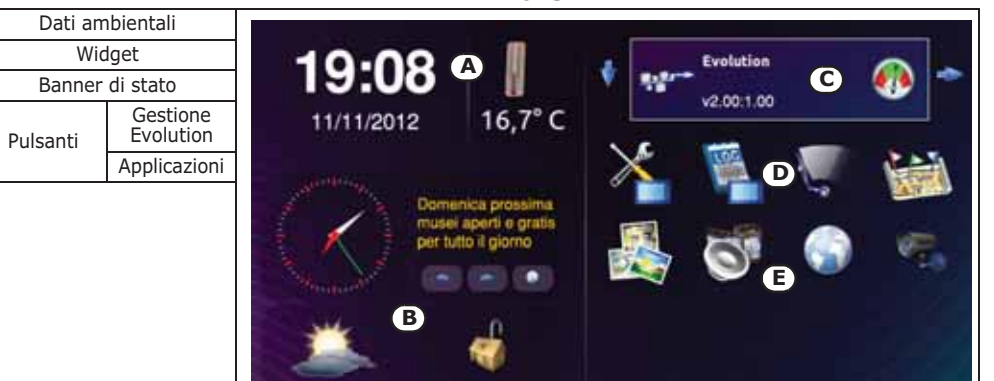

AREA 001

Tabella 6: Home page

### Dati ambientali 5-2

In questa sezione (*tabella 6, A*), posizionata in alto a sinistra, si visualizzano:

- Orario
- Data

AB

С

D

Е

Temperatura

5-3

In particolare la visualizzazione della temperatura riporta il valore in °C e può essere nascosta, in fase di programmazione.

Questi dati possono essere riferiti a quelli della Evolution stessa come da default oppure possono essere quelli riportati da una centrale SmartLiving collegata (nel caso della temperatura, la centrale deve essere dotata di tastiere Joy/MAX) che, in fase di configurazione deve essere dichiarata come "locale".

Nel caso in cui si vogliano visualizzare l'orario della Evolution e la temperatura rilevata dal sensore di temperatura (*tabella 2, H*), questi valori possono essere modificati con i pulsanti opportuni (vedi *paragrafo 5-5 Pulsanti*).

La sezione in basso a sinistra (tabella 6, B) è dedicata ai widget disponibili per Evolution ed impostabili tramite software EvoPro:

- Presentazione di immagini
- Meteo

**Evolution** 

- Orologio analogico
- Stato della centrale SmartLiving

Evolution

v2.00:1.00

News RSS

Tali widget permettono la visualizzazione immediata sulla home page di dati o informazioni, ma possono funzionare anche come pulsanti per l'attivazione di servizi (vedi *paragrafo 6-2-2 Sezioni di configurazione*).

Per l'utilizzo della widget di presentazione di immagini c'è bisogno dell'utilizzo di una card micro-SD inserita nel PCB (*tabella 3, E*) che contenga le immagini.

#### Banner di stato 5-4

Widget

La sezione in alto a sinistra (*tabella 6, C*) riporta lo stato della Evolution e delle centrali SmartLiving in configurazione tramite lo scorrimento di riquadri (uno per ogni dispositivo). Tale scorrimento è automatico ma può essere pilotato anche dalla freccia di scorrimento (scroll) a destra.

Ogni riquadro è un pulsante che, una volta premuto, manda alla pagina di visualizzazione dello stato.

A sinistra si dispone del pulsante v che apre una finestra dove Evolution e le centrali in configurazione sono disposte secondo un

elenco. La pressione del pulsante in questa pagina permette la visualizzazione dello stato della Evolution o della centrale selezionata.

Uso della Evolution

10100 v4.00 (Local)

Palazzina uffici

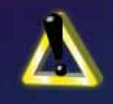

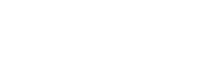

Nota Bene

inim

#### Lo stato della Evolution riporta le segnalazioni:

- Descrizione, stringa per identificare la Evolution
- Revisione del firmware
- Tipo di alimentazione
- Stato della tensione di alimentazione:

#### Tabella 7: Banner per Evolution

| Segnalazione                         | Icona | Causa                                                                                                  | Note                                                                                           |  |
|--------------------------------------|-------|----------------------------------------------------------------------------------------------------|------------------------------------------------------------------------------------------------|--|
| Alimentazione da<br>batteria tampone |       | La sola batteria tampone fornisce<br>l'alimentazione alla Evolution ed ha una<br>tensione sufficiente. | L'icona non compare se<br>oltre la batteria è collegata<br>un'altra fonte di<br>alimentazione. |  |
| Alimentazione da<br>rete             |       | L'alimentatore fornisce l'alimentazione<br>alla Evolution.                                             | In caso sia collegato sia<br>l'alimentatore che il BUS le                                      |  |
| Alimentazione da I-<br>BUS           |       | L"alimentazione alla Evolution è fornita<br>dai morsetti "+" e "-" del BUS.                            | compaiono<br>simultaneamente.                                                                  |  |
| Tensione regolare                    |       | La tensione fornita alla Evolution è sufficiente (circa 12V).                                          |                                                                                                |  |

Una volta premuto su questo riquadro si può accedere a due sezioni:

sezione dove viene visualizzato e può essere cambiato lo stato di ciascuna delle uscite della Evolution.

- Calling

sezione per la visualizzazione della tensione fornita dall'alimentatore, dal BUS e della tensione utilizzata dalla scheda e fornita ai terminali.

Il banner di stato di una centrale SmartLiving visibile sulla home **STATO DELLA** page riporta le segnalazioni: **CENTRALE** 

- Descrizione, stringa per identificare la centrale
- Modello della centrale e revisione del firmware
- Stato degli inserimenti globale
- Stato di allarmi e guasti

| Segnalazione           | Icona    | Causa                                                           |
|------------------------|----------|-----------------------------------------------------------------|
| Inserimento globale    |          | Almeno una delle aree della centrale<br>SmartLiving è inserita. |
| Disinserimento globale | <b>C</b> | Tutte le aree della centrale SmartLiving sono disinserite.      |
| Riposo                 |          | Tutte le aree della centrale SmartLiving<br>sono a riposo.      |

#### Tabella 8: Banner per centrali

#### STATO DELLA EVOLUTION

inim

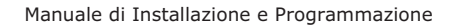

#### Tabella 8: Banner per centrali

| Allarme           | 0 | Almeno un'area della centrale<br>SmartLiving è in allarme.                           |
|-------------------|---|--------------------------------------------------------------------------------------|
| Guasto/Sabotaggio |   | Almeno un'area della centrale<br>SmartLiving ha subito un guasto o un<br>sabotaggio. |

Una volta premuto su questo riquadro compare una pagina che riporta la descrizione della centrale e quattro pulsanti con cui accedere alle sezioni per la visualizzazione e la gestione dello stato della centrale.

Per una descrizione più dettagliata di gueste sezioni si rimanda ai manuali delle centrali SmartLiving o all'Appendice B, Stato centrale SmartLiving.

#### Pulsanti 5-5

Nella sezione posizionata in basso a sinistra si riportano i pulsanti per l'attivazione di comandi e programmazioni relativi alla gestione della Evolution (tabella 6, D) e per altre applicazioni (tabella 6, E).

I pulsanti possono essere 16, così distribuiti:

- 4 pulsanti di gestione della Evolution, fissi e non programmabili
  - •• Impostazioni
  - Registro
  - Pulizia display
  - •• Mappe grafiche
- 4 pulsanti di applicazioni, fissi e non programmabili
  - Presentazione di immagini
  - Media player
  - •• Browser internet
  - Videocamere
- 8 pulsanti programmabili a cui associare un comando alla Evolution o alle centrali (vedi paragrafo 6-2-2 Sezioni di configurazione)

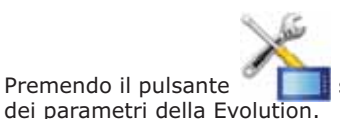

si accede alle sezioni di impostazione IMPOSTAZIONE

PARAMETRI **EVOLUTION** 

Le modifiche operate divengono operative solo una volta premuto il pulsante "Salva".

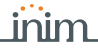

| Sezione                                     | Icona | Funzione                                                                                                    | Note                                                                                                    |
|---------------------------------------------|-------|----------------------------------------------------------------------------------------------------|----------------------------------------------------------------------------------------------------|
| Parametri della<br>Evolution                |       | <ul> <li>Sezione in cui è possibile impostare:</li> <li>volume dell'altoparlante</li> <li>luminosità del display</li> <li>compensazione della<br/>temperatura rilevata dal sensore<br/>interno</li> </ul>                                                                                                    | Il settaggio della compensazione<br>della temperatura non compare se la<br>temperatura visualizzata nella home<br>page è quella riportata dalla centrale<br>locale. |
| Visualizzazione<br>dei parametri di<br>rete |       | Sezione in cui sono visibili tutti i dati<br>relativi alla rete LAN a cui si è connessi e<br>le reti WiFi presenti.<br>Per avviare la ricerca premere il pulsante<br>e, se presenti, le reti WiFi<br>vengono elencate nella sezione in basso<br>a sinistra; per ogni rete si riporta SSID e<br>potenza del segnale (%).                                 | Il tipo di connessione alla rete LAN è<br>indicato dall'icona in alto a destra:<br>• connessione ethernet<br>• connessione WiFi                                     |
| Impostazioni<br>avanzate                    | Q2    | <ul> <li>In questa sezione compaiono tre ulteriori pulsanti di configurazione:</li> <li>pulsante di reset per un riavvio dell'interfaccia grafica e un aggiornamento del sistema</li> <li>pulsante di hard reset per il ripristino della programmazione di default</li> <li>pulsante per avviare la procedura di aggiornamento del firmware.</li> </ul> | Ogni operazione viene effettuata<br>solo dopo una richiesta di conferma.                                                                                            |
| Data / ora                                  | Patt  | Sezione per la modifica della data e<br>dell'ora della Evolution.                                                                                                    | Questa sezione non compare se i<br>dati visualizzati nella home page<br>sono riferiti alla centrale locale.                                                         |

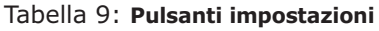

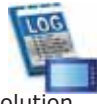

si accede alla visualizzazione del REGISTRO EVENTI

Premendo il pulsante registro eventi della Evolution.

Per una descrizione del registro eventi si rimanda al *paragrafo 5-6 Registro eventi*.

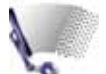

Premendo il pulsante si esclude tutte le funzioni del display **PULIZIA SCHERMO** per permettere la pulizia fisica della Evolution senza premere inavvertitamente alcun tasto.

Tenere premuto il pulsante almeno 4 secondi per ripristinare le funzioni del display e tornare alla home page.

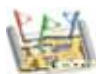

Premendo il pulsante **Wissi** si accede alla visualizzazione delle **MAPPE GRAFICHE** mappe grafiche configurate.

Per una descrizione delle mappe grafiche e delle loro funzionalità si rimanda al *paragrafo 5-7 Mappe grafiche*.

Di seguito una tabella con i pulsanti inseriti di default nella **APPLICAZIONI** homepage e le relative applicazioni:

#### Tabella 10: Pulsanti di applicazioni

| Sezione                      | Icona | Funzione                                                                                            | Note                                                                                                    |  |
|------------------------------|-------|----------------------------------------------------------------------------------------------------|----------------------------------------------------------------------------------------------------|--|
| Presentazione di<br>immagini |       | Applicazione photo-frame che<br>permette di visualizzare a<br>display dei file di tipo JPG e<br>PNG | Per queste applicazioni è necessario l'utilizzo<br>di una card micro-SD inserita nel PCB                                                                                                |  |
| Media player                 | 0     | Lettore multimediale che<br>permette di riprodurre file<br>audio e video                            | ( <i>tabella 3, E</i> ) che contenga i file da<br>mostrare.                                                                                                    |  |
| Browser per<br>internet      |       | Applicazione per la navigazione<br>via internet di pagine web/<br>mobile                            |                                                                                                    |  |
| Video camere                 |       | Sezione per la visualizzazione<br>delle riprese delle videocamere<br>configurate.                   | La selezione della telecamera avviene per<br>mezzo dei pulsanti a sinistra.<br>Il pulsante permette di scorrere fra le<br>telecamere in gruppi di 4.<br>Per vedere in streaming premere |  |

### Registro eventi 5-6

Il registro eventi è una selezione di eventi relativi al funzionamento ed utilizzo della Evolution. Gli eventi che vengono memorizzati nel registro sono selezionati dalla programmazione tramite software EvoPro e configurabili in ogni loro parametro (vedi *paragrafo 6-2-2 Sezioni di configurazione*).

L'occorrenza di un evento può essere segnalata da Evolution oltre che dalla sua memorizzazione nel registro, in diverse altre modalità, a seconda della programmazione dell'evento:

- Apertura automatica della pagina del registro eventi
- Segnalazione acustica, tramite riproduzione di un file sonoro
- Comparsa sulla home page del pulsante questo pulsante apre la pagina del registro eventi.

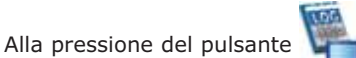

nella home page compare la pagina

del registro eventi:

inim

| Α | Elenco eventi                                  |
|---|------------------------------------------------|
| в | Descrizione dell'evento<br>selezionato         |
| С | Pulsanti controllo                             |
| D | Immagine allegata<br>all'evento selezionato    |
| E | Videocamera allegata<br>all'evento selezionato |
|   |                                                |

#### Tabella 11: Registro eventi

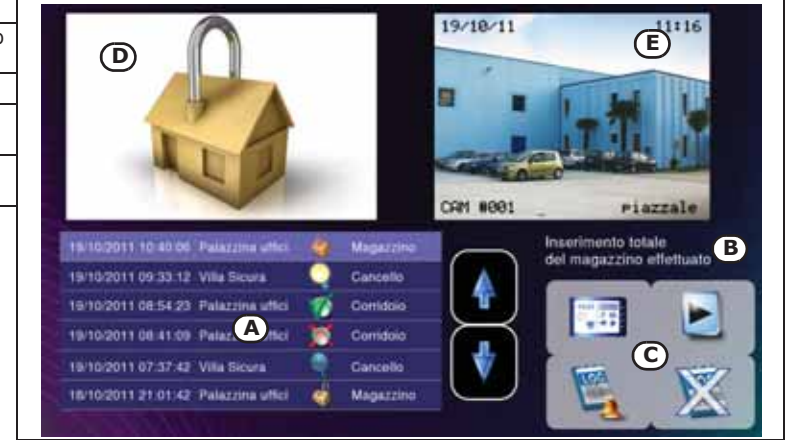

Nella sezione in basso a sinistra compare l'elenco degli eventi registrati in memoria; per ogni evento vengono visualizzati:

- Ora e data
- Descrizione della centrale
- Icona del tipo di evento
- Descrizione del dispositivo
- Descrizione dell'evento
- Immagine allegata all'evento; tale immagine può essere configurata come collegamento ad una mappa grafica
- Videocamera in streaming allegata all'evento

Inoltre si mettono a disposizione i seguenti pulsanti di controllo:

| Pulsante                                         | Icona | Funzione                                                                                                    | Note                                                                                 |
|--------------------------------------------------|-------|----------------------------------------------------------------------------------------------------|--------------------------------------------------------------------------------------|
| Comando                                          |       | Pulsante per l'attivazione del comando<br>associato all'evento selezionato                                                          |                                                                                      |
| Cancella registro                                |       | Pulsante per cancellare l'intero registro<br>eventi                                                                                 | Tale operazione non è<br>reversibile                                                 |
|                                                  | LOG   | Indica che all'occorrenza di un evento la<br>pagina del registro eventi si apre<br>automaticamente.                                 |                                                                                      |
| Apertura pagina<br>registro eventi<br>automatica |       | Indica che all'occorrenza di un evento l'icona<br>del pulsante di accesso alla pagina del<br>registro eventi cambia stato e diventa | Premendo questo pulsante si<br>cambia la funzione in corso<br>con quella alternativa |

Tabella 12: Pulsanti di controllo del registro eventi

### Mappe grafiche 5-7

inim

Evolution fornisce funzioni di supervisione basate su mappe grafiche collegate tra loro in una struttura ad albero.

Una mappa è una rappresentazione grafica di una porzione dello spazio in cui sono installati gli impianti di sicurezza, identificata da un file immagine.

Su ciascuna mappa possono essere inseriti un numero arbitrario di oggetti rappresentati da icone. Un oggetto può essere:

- Stato di un'area
- Stato dell'inserimento di un'area
- Stato di una zona
- Stato dell'attivazione di una zona
- Collegamento ad una mappa
- Telecamera IP

Le icone di stato utilizzate sono quelle descritte nelle appendici  $A \in B$ .

La configurazione delle mappe e degli oggetti posizionati su queste è possibile solo tramite software EvoPro, per un massimo di 20 mappe e 400 oggetti, come descritto nel *paragrafo 6-2-2 Sezioni di configurazione*.

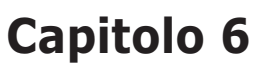

### PROGRAMMAZIONE

inim

La programmazione della Evolution comprende:

- impostazione dei parametri di funzionamento ed utilizzo della Evolution
- scelta dei widget e delle applicazioni
- configurazione delle centrali SmartLiving
- configurazione dei dispositivi collegati alla Evolution (videocamere o dispositivi collegati alle uscite)

Evolution è stata progettata per poter essere programmata sia da display che da PC. La programmazione da display è limitata solo ad alcune impostazioni di utilizzo del dispositivo Evolution, così come indicato nel *paragrafo 5-5 Pulsanti*.

La programmazione è possibile anche da PC, sia per l'installatore, tramite software EvoPro, tramite cui sono accessibili tutte le funzioni di programmazione, sia per l'utente, tramite software EvoLight, limitatamente alle sole configurazioni del dispositivo stesso.

Per la programmazione da PC sono necessari:

- Evolution collegata alla rete LAN
- Un computer collegato alla stessa rete della Evolution
- Sistema operativo Windows
- Il software EvoPro o EvoLight

### .NET Framework 6-1

dotnetfx.exe, file eseguibile contenuto nel CD fornito all'installatore e all'utente, è un setup che aggiunge la piattaforma .NET Framework 2.0 al sistema operativo del computer con cui si intende utilizzare i software di gestione e programmazione Inim.

Per operare correttamente i software EvoPro e EvoLight necessitano della piattaforma .NET Framework 2.0.

Se il PC è dotato di Windows Vista o Windows Seven, tale piattaforma è fornita con il sistema operativo. Se il PC è dotato di un altro sistema operativo la piattaforma .NET Framework 2.0 potrebbe mancare. In tal caso è necessario installarla al fine di garantire la corretta funzionalità dei software.

Nota Bene

### Il software EvoPro 6-2

EvoPro deve risiedere sul computer dell'installatore e permette di preparare la maggior parte dei parametri di programmazione anche senza il collegamento con la Evolution.

Il collegamento è necessario per l'upload (scrittura sulla Evolution) e il download (lettura dalla Evolution) e avviene tramite rete LAN (ethernet o WiFi).

In caso di prima programmazione (dopo il primo avvio) il collegamento può essere esclusivamente tramite cavo ethernet.

La programmazione della Evolution costituisce una soluzione, che racchiude i parametri di programmazione della Evolution stessa e la configurazione dei dispositivi connessi. È possibile salvare le soluzioni nel database di EvoPro e, successivamente, utilizzarle per scrivere tali soluzioni dopo un collegamento ad una Evolution, o per manutenzioni successive.

### Utilizzo del software 6-2-1

Tabella 13: EvoPro interfaccia

| A | Barra del menu e delle<br>icone per funzioni<br>relative all'applicativo e<br>accessorie alla<br>programmazione. | A File Help B C                    |      |
|---|----------------------------------------------------------------------------------------------------|------------------------------------|------|
| В | Pulsante per la lettura<br>della configurazione<br>della Evolution<br>collegata.                                 | Configurazione centrali            |      |
| с | Pulsante per la scrittura<br>della configurazione<br>aperta sulla Evolution<br>collegata.                        | Configurations widgets             | no 1 |
| D | Menu di scelta delle<br>sezioni di configurazione                                                                | Telefor                            | no 2 |
| E | Sezione per<br>l'impostazione dei<br>parametri richiesti dalla<br>configurazione<br>selezionata a sinistra.      | Configurazione pulsanti            | E    |
|   |                                                                                                    | Configurazione pulsanti capacitivi | ~    |

Tramite la barra dei menù è possibile aprire una nuova soluzione o modificarne una già creata.

Una soluzione consiste in tutti i parametri impostati per ogni sezione di configurazione. La modifica di tali parametri avviene selezionando prima la sezione dal menù a sinistra (cliccando sull'icona della sezione desiderata) e poi inserendo i valori richiesti nelle sottosezioni che compaiono nel riquadro a destra.

Una soluzione può essere creata o modificata anche senza il collegamento con l'apparato. Per esempio è possibile configurare una Evolution a tavolino o impostare i parametri di un apparato e successivamente, una volta giunti sull'impianto è possibile scrivere la soluzione sull'apparato e testarne la validità.

EvoPro fornisce i tasti per il trasferimento dati (💻 per la lettura della configurazione della Evolution collegata e 🔳 per la scrittura di tutta la configurazione in corso). Per queste procedure è necessario impostare il tipo di connessione col PC come indicato nella sottosezione "Canale di comunicazione" della sezione "Impostazioni

generali" che si raggiunge premendo il pulsante

#### paragrafo 6-2-2 Sezioni di configurazione).

Durante il trasferimento di dati la Evolution continua a funzionare regolarmente, mentre al termine della procedura di scrittura la Evolution si riavvia con la nuova configurazione impostata.

Ogni operazione di scrittura dei dati può essere annullata con la pressione del pulsante *mul* da Evolution, per il ripristino dei dati di fabbrica.

#### Sezioni di configurazione 6-2-2

(vedi

Riportiamo in questo paragrafo le sezioni di configurazione della Evolution così come elencati nel menu di scelta (tabella 13, D).

Premendo il pulsante si accede alla sezione di configurazione **CENTRALI** delle centrali SmartLiving connesse alla Evolution.

Compare a destra un riguadro con le centrali già configurate. Nella sottosezione in alto è possibile sia inserire una nuova centrale, che eliminarne una già configurata. Per ogni operazione scelta si avvia guida l'installatore uno wizard che, passo per passo, nell'impostazione di tutti i parametri necessari.

Oualora si selezioni una centrale già configurata, in basso compaiono i dettagli della centrale stessa, perchè possano essere visualizzati e modificati.

Premendo il pulsante si accede alla sezione di configurazione WIDGETS dei widget da inserire nella sezione apposita della home page (tabella 6, B).

A destra viene riprodotta la sezione della home page dove inserire uno dei widget disponibili dall'elenco a lato tramite un trascinamento dell'icona. Per ogni widget inserito, una volta selezionato, in basso compaiono i dettagli del widget stesso, perchè possano essere visualizzati e modificati.

Tramite un click col tasto destro è invece possibile eliminare il widget sottostante il cursore.

si accede alla sezione di configurazione Premendo il pulsante dei pulsanti di applicazioni da inserire nella sezione apposita della home page (tabella 6, E).

A destra viene riprodotta la sezione della home page dove inserire uno delle applicazioni disponibili dall'elenco a lato tramite un trascinamento dell'icona. Per ogni applicazione inserita, una volta selezionata, in basso compaiono i dettagli dell'applicazione stessa, perchè possano essere visualizzati e modificati.

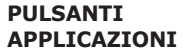

Nota Bene

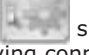

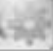

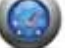

Tramite un click col tasto destro è invece possibile eliminare l'applicazione sottostante il cursore.

si accede alla sezione di configurazione **PULSANTI** Premendo il pulsante dei pulsanti capacitivi presenti sulla cornice al lato destro del display **CAPACITIVI** (paragrafo 2-3 Tasti capacitivi).

A destra viene riprodotta la Evolution su cui è possibile selezionare uno dei quattro tasti: una volta selezionato, è possibile scegliere l'azione correlata e l'azione correlata alla funzione di supertasto (attivata dall'utente con un tocco prolungato). In basso compaiono i dettagli delle applicazioni associate, perchè possano essere visualizzati e modificati.

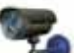

possano essere visualizzati e modificati.

Premendo il pulsante si accede alla sezione di configurazione **VIDEOCAMERE** delle videocamere che si visualizzano con la pressione del pulsante della home page (paragrafo 5-5 Pulsanti).

A destra viene riprodotta la pagina dove si visualizzano le videocamere; per attivare una delle 16 videocamere disponibili bisogna prima selezionare a sinistra il gruppo da 4 telecamere, poi trascinare l'icona in alto a destra nel riguadro relativo alla singola telecamera. Per ogni videocamera inserita, una volta selezionata, in basso compaiono i dettagli della videocamera stessa, perchè

Tramite un click col tasto destro è invece possibile eliminare la videocamera sottostante il cursore.

Premendo il pulsante 🝓 si accede alla sezione di configurazione USCITE delle uscite relative ai terminali T1, ..., T5 e all'uscita relè della Evolution (tabella 3, A).

A destra si visualizza un elenco con le uscite da selezionare e configurare. Per ogni uscita selezionata sono disponibili i dettagli. perchè possano essere visualizzati e modificati.

Tramite un click col tasto destro è invece possibile eliminare l'uscita sottostante il cursore.

Premendo il pulsante si accede alla sezione di configurazione **IMPOSTAZIONI** dei parametri generali della Evolution: **GENERALI** 

- luminosità del displav
- volume dell'altoparlante
- attivazione dello standby
- sensore di temperatura
- rivelazione del sabotaggio
- canale di comunicazione

In questa sezione è possibile configurare anche le applicazioni di presentazione di immagini e media player relative ai pulsanti mostrati di default nella home page (tabella 6, E).

**Evolution** 

Premendo il pulsante si accede alla sezione di configurazione EVENTI degli eventi generati dalla Evolution e delle azioni correlate.

A destra compare un elenco, in cui possono essere inseriti eventi nuovi o modificati o eliminati eventi già configurati. In basso compaiono i dettagli dell'evento selezionato, perchè possano essere visualizzati e modificati.

Premendo il pulsante

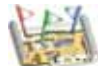

si accede alla sezione di configurazione delle mappe grafiche.

**CONFIGURATIONE** MAPPE

Al centro si dispone il riguadro che visualizza l'immagine della mappa corrente. Al di sopra di questa si trova una barra con i pulsanti per aprire una nuova mappa o per editare la mappa corrente.

Nella barra si trova anche il pulsante 🕥 per la visualizzazione o dell'albero delle mappe grafiche con gli oggetti inseriti, a sinistra, o dell'elenco degli oggetti da inserire, a destra.

L'inserimento deali oggetti avviene tramite trascinamento nell'immagine dell'icona relativa selezionata nel riguadro a destra.

Nella barra si trovano anche pulsanti per l'allineamento o il ridimensionamento delle icone disposte nella mappa.

Facendo click con il tasto destro del mouse su ciascuna delle icone degli oggetti inseriti è possibile modificarne le impostazioni o eliminarla dalla mappa.

si accede alla sezione dove è possibile **INFORMAZIONI** Premendo il pulsante visualizzare e modificare delle informazioni specifiche della SOLUZIONE soluzione attualmente aperta.

Premendo il pulsante si accede alla sezione dove è possibile LINGUA impostare la lingua del software EvoPro.

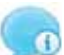

U si accede alla sezione dove è possibile **ABOUT** Premendo il pulsante visualizzare informazioni sul software e sul produttore.

#### 6-3 Il software EvoLight

EvoLight deve risiedere sul computer dell'utente e richiede all'avvio il collegamento diretto con la Evolution tramite la rete LAN (ethernet o WiFi).

Una volta collegato il PC alla Evolution, l'utente ha accesso ad alcuni parametri di configurazione e può sia leggerli (download dalla Evolution) che modificarli (upload sulla Evolution). Al termine di queste operazioni l'utente, alla chiusura del software, il collegamento si interrompe senza necessità di salvataggio di dati o soluzioni nella memoria del PC.

#### Utilizzo del software 6-3-1

Barra del menu e delle File Help (A) icone per funzioni relative all'applicativo B) 🗏 📒 🔘 Α (chiusura ed info) e àccesso al sito della Wizard di connessione Inim Electronics. Connessione a Evolution Pulsante per la lettura della configurazione B Questa procedura consente la connessione e il download dell'attuale configurazione di della Evolution Wizard di Connessione Evolution. La lettura della programmazione dell'apparecchio è il primo passo per poter collegata. eseguire eventuali modifiche. Pulsante per la scrittura della configurazione С aperta sulla Evolution collegata. Lingua **(E)** Menu di scelta delle D applicazioni Sezione per l'impostazione dei About Е parametri richiesti dall'applicazione selezionata a sinistra. ത Cliccare su Avanti per continuare Inizio << Indietro Avanti >>

Tabella 14: EvoLight interfaccia

EvoLight fornisce i tasti per il trasferimento dati (💻 per la lettura della configurazione della Evolution collegata e 📃 per la scrittura di tutta la configurazione in corso).

Durante il trasferimento di dati la Evolution continua a funzionare regolarmente, mentre al termine della procedura di scrittura la Evolution si riavvia con la nuova configurazione impostata.

#### 6-3-2 Applicazioni

Riportiamo in questo paragrafo le applicazioni di EvoLight disponibili nell'apposito menu di scelta (tabella 14, D).

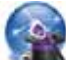

Premendo il pulsante **WIZARD DI** connettere il PC alla Evolution ed avere così in seguito a disposizione **CONNESSIONE** i parametri da visualizzare o configurare.

Per auesto vengono richiesti:

- Indirizzo IP della Evolution
- Password di connessione

Nota Bene E' compito dell'installatore predisporre la rete di collegamento e fornire all'utente i dati di connessione.

Premendo il pulsante si accede alla sezione di configurazione WIDGETS dei widget da inserire nella sezione apposita della home page (tabella 6, B).

A destra viene riprodotta la sezione della home page dove inserire uno dei widget disponibili dall'elenco a lato tramite un trascinamento dell'icona. Per ogni widget inserito, una volta selezionato, in basso compaiono i dettagli del widget stesso, perchè possano essere visualizzati e modificati.

Tramite un click col tasto destro è invece possibile eliminare il widget sottostante il cursore.

si accede alla sezione di configurazione **PULSANTI** Premendo il pulsante dei pulsanti di applicazioni da inserire nella sezione apposita della APPI TCAZTONT home page (tabella 6, E).

A destra viene riprodotta la sezione della home page dove inserire uno delle applicazioni disponibili dall'elenco a lato tramite un trascinamento dell'icona. Per ogni applicazione inserita, una volta selezionata, in basso compaiono i dettagli dell'applicazione stessa, perchè possano essere visualizzati e modificati.

Tramite un click col tasto destro è invece possibile eliminare l'applicazione sottostante il cursore.

si accede alla sezione di configurazione PULSANTI Premendo il pulsante dei pulsanti capacitivi presenti sulla cornice al lato destro del display **CAPACITIVI** (paragrafo 2-3 Tasti capacitivi).

A destra viene riprodotta la Evolution su cui è possibile selezionare uno dei quattro tasti; una volta selezionato, è possibile scegliere l'azione correlata e l'azione correlata alla funzione di supertasto (attivata dall'utente con un tocco prolungato). In basso compaiono i dettagli delle applicazioni associate, perchè possano essere visualizzati e modificati.

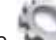

Premendo il pulsante www.si accede alla sezione di configurazione IMPOSTAZIONI dei parametri generali della Evolution: GENERALI

- luminosità del displav
- volume dell'altoparlante
- attivazione dello standby
- canale di comunicazione

In questa sezione è possibile configurare anche le applicazioni di presentazione di immagini e media player relative ai pulsanti mostrati di default nella home page (tabella 6, E).

Premendo il pulsante si accede alla sezione dove è possibile LINGUA impostare la lingua del software EvoLight.

si accede alla sezione dove è possibile ABOUT Premendo il pulsante visualizzare informazioni sul software e sul produttore.

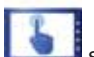

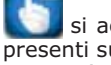

# **Capitolo 7**

### **ERRORI E GUASTI**

inim

#### Segnalazioni di 7-1 malfunzionamento

Nella tabella seguente si riportano i guasti della Evolution segnalati dal display esclusivamente sul "banner" rotante, in alto a destra della home page:

| Guasto                 | Icona | Causa                                                                                                    | Note                                                                             |
|------------------------|-------|----------------------------------------------------------------------------------------------------|----------------------------------------------------------------------------------|
| Batteria bassa         |       | La batteria tampone ha una tensione<br>inefficiente (inferiore a 10,4V) o<br>presenta un mafunzionamento.                                                                               | Il ripristino del guasto avviene<br>nel caso in cui la tensione superi<br>11,4V. |
| Tensione bassa         |       | Evolution sta funzionando ad una<br>tensione più bassa rispetto al normale<br>(inferiore a 11,2V).                                                                                      |                                                                                  |
| Tensione alta          |       | Evolution sta funzionando ad una<br>tensione più alta rispetto al normale<br>(superiore a 14V).                                                                                         |                                                                                  |
| Sabotaggio in<br>corso |       | E' in corso il sabotaggio della Evolution<br>(apertura del coperchio/display o<br>strappo dall'incasso).                                                                                |                                                                                  |
| Scomparsa<br>centrale  |       | La centrale di riferimento non è più<br>raggiungibile attraverso la rete LAN<br>(ethernet o WiFi).<br>Segnalazione che scompare<br>quando la centrale torna ac<br>essere raggiungibile. |                                                                                  |

### Evento sabotaggio 7-2

Il sabotaggio della Evolution (strappo della Evolution dall'incasso o l'apertura del diplay/coperchio) può generare un evento guasto.

Tale evento può essere usato come fronte per l'attivazione di un'eventuale azione (da centrale o da Evolution).

Di default la Evolution è fornita con una programmazione che prevede l'attivazione dell'uscita relè a seguito del rilevamento del sabotaggio (come indicato nella sezione "Eventi" di EvoPro). E' compito del programmatore abilitare il rilevamento del sabotaggio andando nella sezione apposita, presso "Impostazioni generali" di EvoPro.

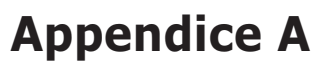

### PULSANTI ED ICONE RICORRENTI

inim

Nelle tabelle di seguito sono riportati i pulsanti e icone mostrati dal display e che sono comuni a più pagine:

| Pulsante | Icona                                                                               | Effetto                                                                                                    |
|----------|-------------------------------------------------------------------------------------|----------------------------------------------------------------------------------------------------|
| Scroll   |                                                                                     | Cliccando o tenendo sopra questo pulsante è<br>possibile scorrere lungo un elenco o una<br>successione di immagini o riquadri. |
| Ok       | Conferma l'operazione in corso.<br>Conferma la selezione.                           |                                                                                                    |
| Annulla  | 8                                                                                   | Annulla l'operazione in corso.                                                                                                 |
| Salva    | 4                                                                                   | Salva l'operazione in corso.                                                                                                   |
| Home     | 18-23<br>()<br>()<br>()<br>()<br>()<br>()<br>()<br>()<br>()<br>()<br>()<br>()<br>() | Chiude la pagine in corso e ritorna alla home-page.                                                                            |

#### Tabella 15: Icone per pulsanti

#### Tabella 16: Icone di stato

| Segnalazione       | Icona                                                                                                    | Causa                                                                                                    |
|--------------------|----------------------------------------------------------------------------------------------------|----------------------------------------------------------------------------------------------------|
| Riposo             | •                                                                                                    | L'elemento a cui l'icona si riferisce (centrale/area/<br>zona) non ha subito allarmi o guasti.               |
| Allarme            | ٢                                                                                                    | L'elemento a cui l'icona si riferisce (centrale/area/<br>zona) ha un allarme in corso.                       |
| Guasto/Sabotaggio  |                                                                                                    | L'elemento a cui l'icona si riferisce (centrale/area/<br>zona) ha un guasto in corso o un sabotaggio.        |
| Memoria di allarme | Same and the second second sec | L'elemento a cui l'icona si riferisce (centrale/area/<br>zona) ha subito un allarme ed è stato ripristinato. |

# **Appendice B**

### STATO CENTRALE SMARTLIVING

inim

Premendo sul banner in alto a destra della home page (tabella 6, C) si accede alla visualizzazione dello stato della Evolution o della centrale SmartLiving in configurazione ricorrente.

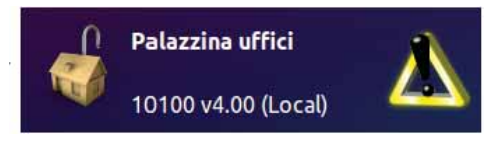

Nel caso si tratti di una centrale SmartLiving si abbiamo a disposizione 4 sezioni:

- Scenari d'inserimento
- Aree / Zone
- Uscite
- Registro eventi

Si accedere alla sezione per gli scenari d'inserimento, premendo il

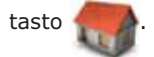

SCENARI D'INSERIMENTO

Vi sono elencati gli scenari e per ognuno si mostra:

- Stringa di descrizione
- Icona dello stato di attivazione
- E' possibile attivare ogni scenario selezionandolo prima e poi

premendo il pulsante a sinistra

; di risposta lo scenario

cambia icona a seconda del risultato dell'attivazione:

#### Tabella 17: Inserimenti

| Icona | Segnalazione                    |  |
|-------|---------------------------------|--|
|       | Scenario disattivo              |  |
|       | Scenario attivato correttamente |  |
| 2     | Scenario non attivato           |  |

#### **Evolution**

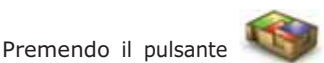

si accede alla sezione delle aree a cui AREE

Vi sono elencati le aree e per ognuna si mostra:

• Stringa di descrizione

l'utente ha accesso.

- Icona dello stato di inserimento
- Icona dello stato dell'area
- Memoria di allarme

E' possibile cambiare lo stato di inserimento di ogni area selezionata premendo i pulsanti a sinistra; di risposta l'area cambia icona:

| Icona                 | Pulsante                                             |
|-----------------------|------------------------------------------------------|
|                       | Inserirsce l'area selezionata in modalità totale     |
| and the second second | Inserirsce l'area selezionata in modalità parziale   |
|                       | Inserirsce l'area selezionata in modalità istantanea |
|                       | Disinserisce l'area selezionata                      |

#### Tabella 18: Icone degli inserimenti

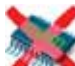

che cancella la memoria di

Nella sezione delle aree è disponibile il pulsante accedere alla sezione delle zone apparteneti all'area selezionata.

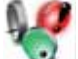

per ZONE

Nella pagina che compare si riporta la descrizione dell'area a cui le zone appartengono ed un elenco in cui si forniscono i seguenti dettagli:

- Stringa di descrizione
- Icona dello stato dell'area

Inoltre è disponibile il pulsante

allarme dell'area selezionata.

- Icona dello stato di attivazione
- Memoria di allarme

E' possibile cambiare lo stato di attivazione di ogni zona selezionata premendo i pulsanti a sinistra; di risposta la zona cambia icona:

| Icona | Pulsante                                 |  |
|-------|------------------------------------------|--|
|       | Inibisce (escludere) la zona selezionata |  |
| V     | Attiva (includere) la zona selezionata   |  |

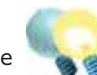

si accede alla sezione dove vengono USCITE

Premendo il pulsante elencate tutte le uscite della centrale e dove può essere cambiato lo stato di ciascuna di queste.

Per fare ciò è necessario prima selezionare l'uscita e poi premere i pulsanti a sinistra; di risposta l'uscita cambia icona:

#### Tabella 20: Icone degli inserimenti

| Icona | Pulsante                       | Segnalazione       |
|-------|--------------------------------|--------------------|
|       | Attiva l'uscita selezionata    | Uscita attivata    |
|       | Disattiva l'uscita selezionata | Uscita disattivata |

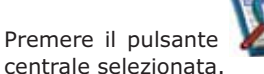

per visualizzare il registro eventi della REGISTRO EVENTI

I pulsanti a disposizione a sinistra permette di scegliere il numero delgi ultimi eventi da visualizzare; perchè questa selezione sia attiva

premere il tasto a destra

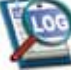

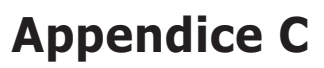

### **CODICI D'ORDINE**

inim

Qui di seguito riportati i codici da utilizzare per ordinare i prodotti INIM Electronics s.r.l.:

| Codice            | Prodotto                                                                                                    |
|-------------------|----------------------------------------------------------------------------------------------------|
| DCMIINI0EVO       | Manuale d'installazione e programmazione della Evolution                                                                                               |
| DCMUINI0EVO       | Manuale per l'utente della Evolution                                                                                                    |
| EvoLight          | Software di configurazione per l'utente                                                                                                    |
| EvoPro            | Software di programmazione per l'installatore                                                                                                    |
| Evolution/G       | Dispositivo multimediale per controllo domotico dei sistemi SmartLiving con interfaccia<br>Ethernet e Wifi. Disponibile nei colori bianco o nero.      |
| Evolution/S       | Dispositivo multimediale per controllo domotico dei sistemi SmartLiving con interfaccia<br>Ethernet. Disponibile nei colori bianco o nero.             |
| SmartLAN/G        | Interfaccia ethernet per programmazione e operazioni internet con protocolli TCP-IP ed<br>UDP                                                          |
| SmartLAN/SI       | Interfaccia ethernet per programmazione tramite internet con protocolli TCP-IP ed UDP                                                                  |
| SmartLiving10100L | Centrale anti-intrusione da 10 a 100 terminali, 15 aree, alimentatore da 5A, connettività TCP/IP opzionale, contenitore metallico per batteria da 17Ah |
| SmartLiving1050   | Centrale anti-intrusione da 10 a 50 terminali, 10 aree, alimentatore da 3A, contenitore metallico per batteria da 7Ah                                  |
| SmartLiving1050L  | Centrale anti-intrusione da 10 a 50 terminali, 10 aree, alimentatore da 3A, contenitore metallico per batteria da 17Ah                                 |
| SmartLiving505    | Centrale anti-intrusione con 5 terminali, 5 aree, alimentatore da 1,2A, contenitore metallico per batteria da 7Ah                                      |
| SmartLiving515    | Centrale anti-intrusione da 5 a 10 terminali, 5 aree, alimentatore da 1,2A, contenitore metallico per batteria da 7Ah                                  |

Note

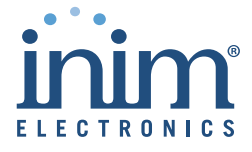

Azienda certificata ISO 9001 : 2008

via Fosso Antico Loc. Centobuchi 63076 Monteprandone (AP) ITALY Tel. +39 0735 705007 \_ Fax +39 0735 704912

info@inim.biz \_ www.inim.biz

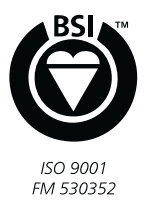